## En el caso de no tener cuenta de usuario realizar lo siguiente:

## Acceder al siguiente link:

https://servicios.contraloria.gob.ec:4443/cge\_arquitecturaonline\_web/wFLogin.aspx?opc=1

|                    |                                            | C u u                                      | <u>s</u> | 8        |
|--------------------|--------------------------------------------|--------------------------------------------|----------|----------|
| SERV               | VICIOS EN LÍNEA<br>DNA NATURAL             | CONTRALOSÍA<br>DOLESTADO<br>DELESTADO<br>R |          | REGISTRO |
| 4                  | Ingrese Usuario o Identificación           |                                            | 10       | ACEPTAR  |
|                    | Ingrese Contraseña                         |                                            |          |          |
| Olvidó s<br>Cambia | su contraseña<br>Ingrese el Código Mostrad | Digite el Código                           |          |          |
|                    | Ingresar                                   |                                            |          |          |

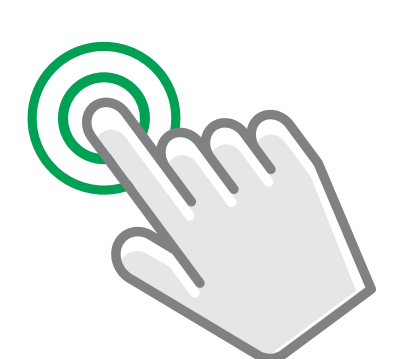

Ingresar la información solicitada, si los datos son correctos le llegará una notificación a su correo electrónico con la clave que le permitirá acceder al sistema por primera (esta clave usted deberá cambiarla).

| Creación de Usuario - Google Chrome                |                                                        |        |           |  |
|----------------------------------------------------|--------------------------------------------------------|--------|-----------|--|
| servicios.contraloria.gob.e                        | c:4443/cge_arquitecturaonline_web/RegistroOnline?opc=1 |        | Q         |  |
|                                                    |                                                        |        |           |  |
| abar Cerrar                                        |                                                        |        |           |  |
| REGISTRO DE U                                      |                                                        | -      |           |  |
| Tipo de Identificación:                            | SELECCIONAR                                            |        | •         |  |
| Número de Identificación:                          | Ingrese número de identificación                       |        | $\exists$ |  |
|                                                    |                                                        |        | $\exists$ |  |
| Ingrese su Email:                                  | Ingrese correo electrónico                             |        |           |  |
|                                                    | Confirme correo electrónico                            |        |           |  |
| Confirme su Email:                                 |                                                        |        |           |  |
| Confirme su Email:<br>Nombre de usuario que desea: | Ingrese nombre de usuario                              | Valida | ar        |  |

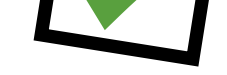

## 3 Acceder al siguiente link:

https://servicios.contraloria.gob.ec:4443/cge\_arquitecturaonline\_web/WFLogin.aspx?opc=1

- 1. Ingresar "Usuario o número de identificación"
- 2. Ingresar "Contraseña"
- 3. Ingresar el código mostrado

| SER                | VICIOS EN LÍNEA                                                                                       |  |  |  |  |  |  |  |
|--------------------|----------------------------------------------------------------------------------------------------|--|--|--|--|--|--|--|
| <b>a</b>           | 000000000                                                                                             |  |  |  |  |  |  |  |
|                    |                                                                                                    |  |  |  |  |  |  |  |
| Olvidó s<br>Cambio | Olvidó su contraseña<br>Ingrese el Código Mostrado<br>Digite el Código<br>Cambiar Imagen              |  |  |  |  |  |  |  |
|                    | Ingresar                                                                                              |  |  |  |  |  |  |  |
|                    | Si no posee usuario Registrese aquí                                                                   |  |  |  |  |  |  |  |
| Proce              | dimiento para entregar el acuerdo de responsabilidad por el uso de medios o<br>servicios electrónicos |  |  |  |  |  |  |  |

"GENERAR Acuerdo de responsabilidad": Llenar todos los campos solicitados en el formulario con la información requerida y descargue el documento en PDF.

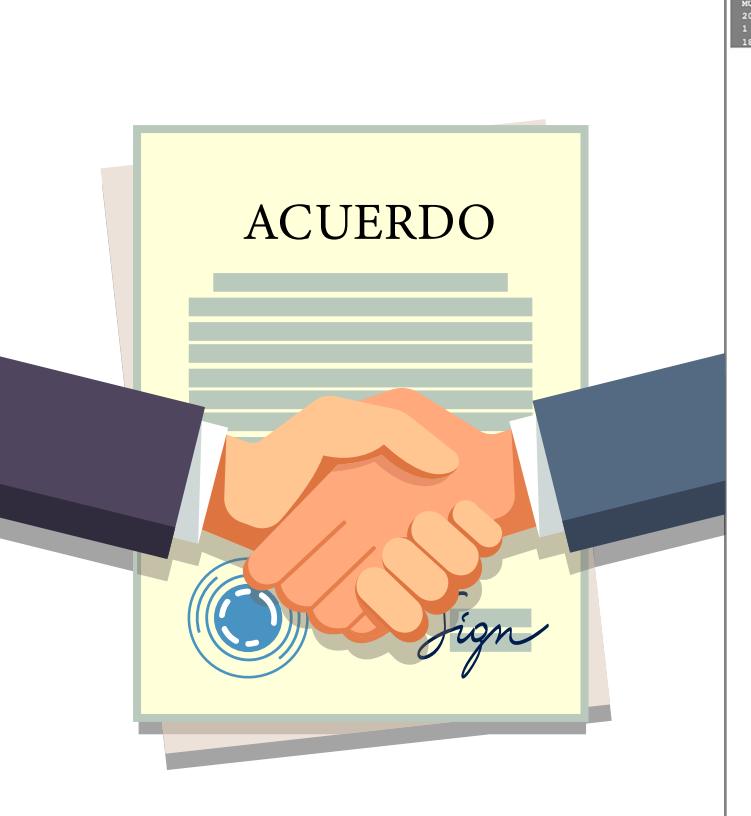

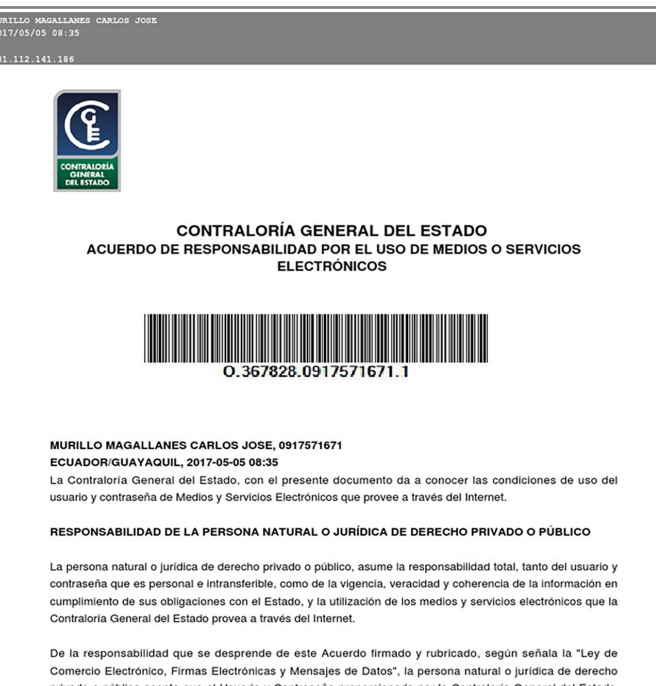

De la responsabilidad que se desprende de este Actendo Initiado y fubricado, según seriala la Cey de Comercio Electrónico, Firmas Electrónicas y Mensajes de Daríos", la persona natural o jurídica de derecho privado o público acepta que el Usuario y Contraseña proporcionada por la Contraloría General del Estado, surtirá los mismos efectos que una firma electrónica y se entenderá como una completa equivalencia funcional, técnica y jurídica. En tal virtud, todas las transacciones realizadas por la persona natural o jurídica de derecho privado o público en la página web de la Contraloría General del Estado, garanizarán y legalizarán con el "Usuarlo y Contraseña registrada", para lo cual, además, señalo como correo electrónico Único y personal (no seria admitido los dominios "gob.ec" ni institucionales) para futuros aviscos el siguiente: murillocj@hotmail.com, dirección domiciliaria actual (ECUADOR/GUAYAOUIL/Cdia. COVIEN, Mz. 9 Solar 16/16/Av. Segundo SertanoLos Esteros), telétono convencional 045051603, teléfono celular 0993415235, telétono de un contacto 0992415982, referencia del contacto Katherine Villacrés y nombre de usuario murilloci

) Entregar "Acuerdo de responsabilidad": Imprimir dos copias del acuerdo, fírmelas y acérquese a los balcones de servicio de Contraloría General del Estado, adjunte una copia simple (blanco y negro), legibles de la cédula de ciudadanía o pasaporte (extranjeros) y del certificado de votación de los últimos comicios electorales.

## Importante:

El acuerdo debe entregarse físicamente por solo una sola vez. Luego de realizar este procedimiento podrá efectuar la declaración jurada, este documento lo entregará en las oficinas ubicadas Av. Amazonas y Juan José de Villa (antiguo edificio del BIESS).

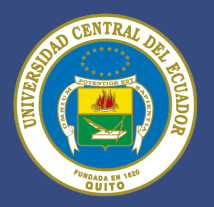

Dirección de Talento Humano

Universidad Central del Ecuador

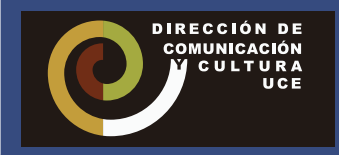